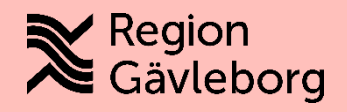

# **Cosmic BHV**

Remisser och Besöksanteckning

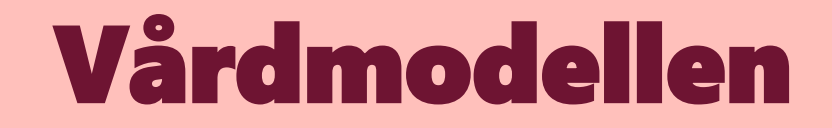

## Vårdmodellen

#### Vårdmodellen

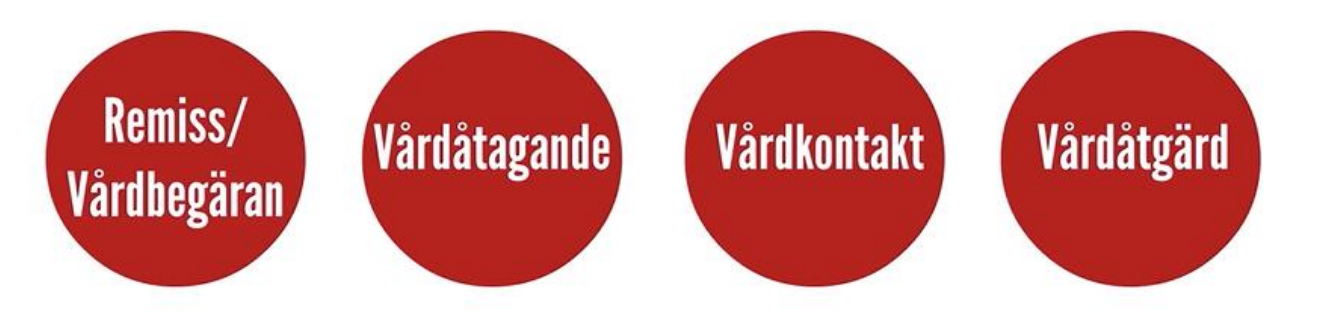

## Vårdåtagande

När du har acceptera en inkommande remiss får remissen status 3 och ett vårdåtagandet startas på ditt BVC

Vårdåtagandet blir pågående barnhälsovård

Alla kommande besök "hängs upp" på privat/vårdbegäran i bokningsunderlag, detta kan du se i vårdprocessöversikten

| 🗘 Vårdprocessöversikt: 20 241119-2384 Bollnäs Barn Akuten Test                                                                                                    |                                                                                    |                         |                                                                                            |                         |                                           | _ & ~                         |  |
|----------------------------------------------------------------------------------------------------|------------------------------------------------------------------------------------|-------------------------|--------------------------------------------------------------------------------------------|-------------------------|-------------------------------------------|-------------------------------|--|
| Visningsvariant:                                                                                                    |                                                                                    |                         | Medicinskt ansvarig enhet:                                                                 |                         |                                           |                               |  |
| 鏱 Vårdåtagande                                                                                                    |                                                                                    |                         | <ul> <li>Primärvård Västra Gästrikland</li> </ul>                                          |                         |                                           | <ul> <li>Uppdatera</li> </ul> |  |
| <ul> <li>✓ Alla pågående vårdåtaganden</li> <li>✓ 2025-03-06 Barnhälsovård</li> <li>✓ Privat vårdbegäran (Barnavårdscentral Hofors Din hälsocentral)</li> <li>✓ 2025-04-16 - 2025-04-16 Mottagningsbesök</li> </ul> | <ul> <li>Vårdåtagande 2025-03-06</li> <li>Klassificering: Barnhälsovård</li> </ul> |                         | Medicinskt ansvarig vårdpersonal: Medicinskt ansvarig enhet: Primärvård Västra Gästrikland |                         |                                           |                               |  |
| N → 3H 2025-03-18 - 2025-03-18 Mottagningsbesök A → 2025-03-06 - 2025-03-06 Mottagningsbesök                                                                                                    | Egenskaper                                                                         | L • • • ▼<br>Egenskaper |                                                                                            |                         |                                           |                               |  |
| Key Bokade vårdåtgärder                                                                                                    | Datum:*                                                                            | 2025-03-06 🕽 🗰          |                                                                                            | Klassificering:*        | Barnhälsovård                             | ¥                             |  |
|                                                                                                    |                                                                                    | (Ingen)                 |                                                                                            | Vårdande enhet:         | Barnavårdscentral Hofors Din hälsocentral | •                             |  |
|                                                                                                    | Medicinskt ansvarig enhet*                                                         | Primärvård Västra Gäst  | trikland                                                                                   | Utförande vårdpersonal: | (Ingen)                                   | •                             |  |
|                                                                                                    | Medicinekt anevarig vårdnere onal:                                                 | (Ingen)                 |                                                                                            | Team:                   | (Ingen)                                   | •                             |  |
|                                                                                                    | medicinant anavang varupersonal.                                                   | (ingen)                 |                                                                                            | •                       |                                           |                               |  |
|                                                                                                    | Avslut                                                                             |                         |                                                                                            |                         |                                           |                               |  |
|                                                                                                    | Avsluta värdåtagande Datum för avslut:                                             |                         |                                                                                            |                         |                                           |                               |  |
|                                                                                                    | Visa historik                                                                      |                         |                                                                                            |                         |                                           |                               |  |
|                                                                                                    | Datum Med. ansv. enhet Ar                                                          | sv. vårdpersonal Kla:   | ssificering Status Avslutat datum Användarnamn                                             | Vårdande enhet Utförand | e vårdpersonal Vårdform Team              |                               |  |
|                                                                                                    |                                                                                    |                         |                                                                                            |                         |                                           |                               |  |

### Bokningsunderlag

Vårdbegäran/remiss är en förutsättning för ett vårdåtagande

I bokningsunderlaget kopplas den vårdbegäran/remiss som startade vårdåtagandet

| 🗘 Bokningsunderlag: 20 241119-2384 Bollnäs Barn Akuten Test      |                                                       |
|------------------------------------------------------------------|-------------------------------------------------------|
| Registreringsdatum: 2025-03-18 🛊 🛗                               |                                                       |
| Remiss Sökorsak                                                  |                                                       |
| 2025-03-06, Privat vårdbegäran - Barnavårdscentral Hofors Din hä | Isocentral, Barnhälsovård, Pågående Barnhälsovård 🔹 🕥 |
| Kund:* Kategori 1:                                               | Kategori 2:                                           |
| Region Gävleborg 🔹 (Ingen)                                       | ▼ (Ingen)                                             |
| √ Val av vårdåtgärd                                              |                                                       |
|                                                                  | Vårdande enhet:*                                      |
| Bevakningsintervall: Bev/Bok datum:*                             | Barnavårdscentral Hofors Din hälsocentral             |
| 30 dagar 🔹 2025-04-17 🛊 🛗                                        | Vårdtjänst:* Tidsåtgång:                              |
|                                                                  | BHV kontroll 4 mån 🔹 00:30 🛟                          |
| Awikelseorsak:                                                   | Medicinskt ansvarig enhet*:                           |
| (Ingen) T                                                        | Primärvård Västra Gästrikland 🔹                       |
|                                                                  | Avancerat                                             |
| ┌ Bokning                                                        | Ansvarig vårdpersonal:                                |
| Samplanering                                                     | Oili Forslund, Sjuksköterska                          |
| O Serie Regler                                                   | Yrkesroll:                                            |
| Keylei                                                           | (Ingen)                                               |

## Vårdkontakt

En ny vårdkontakt skapas utifrån bokningsunderlag och bokas i tidbok. Vid administrativ/telefonkontakt är det viktigt att du kontrollerar händelsedatum.

| apa ny vårdkon       | takt                   |                 |                    |               |                        | )   |
|----------------------|------------------------|-----------------|--------------------|---------------|------------------------|-----|
|                      |                        |                 | Självbetjäning —   |               |                        | _   |
| Kontakttyp:*         |                        |                 | Registrera ei      | hetalinform   | ation                  |     |
| Mottagningsbesi      | ik                     | V Registiera ej | betainnonn         | auvii         |                        |     |
| Besökstyp:*          |                        |                 | Patientavgift:*    | <välj></välj> | 0,00 kr                | 1   |
| Återbesök            |                        | •               | Avg. reducering:   | (Ingen)       | 0,00 kr                | 1   |
| Akut: 🔿 Ja 💿 N       | lej                    |                 | Besökskostnad:     | (Ingen)       | 0,00 kr                | 1   |
| Information till kas | sa och inskrivning:    |                 | Patientinformatio  | n:            |                        |     |
|                      |                        |                 | (Ingen)            |               | T                      |     |
| Första kontakt       | i väntetidsuppföljning | •               | Āndra              |               |                        |     |
| Desidi oni bei       | lanuling               |                 |                    |               |                        |     |
| Beslutsdatum         | ÷‡                     |                 |                    |               |                        |     |
|                      | Sök koder:             | Termino         | ologi: Kod: Beskri | /ning:        |                        |     |
| Diagnos:*            |                        |                 |                    | H             | lämta diagnose         | r   |
| Planerad åtgärd:*    |                        |                 |                    |               |                        |     |
|                      |                        |                 |                    |               | <u>O</u> K <u>A</u> vb | ryt |

| Vårdkontakt                                   | Vårdpersonal                  | Enhet                                       | Händelsedatum      |
|-----------------------------------------------|-------------------------------|---------------------------------------------|--------------------|
| 😑 2025-02-05, Administrativ åtgärd, Barnavå 👻 | Forslund, Oili, Sjuksköterska | Barnavårdscentral Hofors Din hälsocentral 🔹 | 2025-03-18 🕓 12:44 |
|                                               |                               |                                             |                    |

### Vårdåtgärd

#### Det är det vi erbjuder det vill säga det tredelande Barnhälsovårsprogrammet

#### Översikt hälsobesök per ålder

Hälsobesök per ålder översikt.pdf

#### BARNHÄLSOVÅRDENS NATIONELLA PROGRAM

| ;ar av<br>v. |
|--------------|
| с.           |
| ivare.       |
| a till       |
|              |
|              |
|              |

. . . . . .

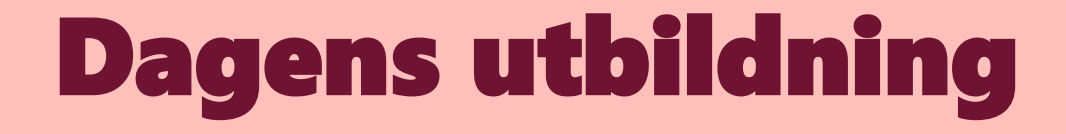

# Era önskemål

- Hitta i systemet
- Vilka barn har vi inskrivna
- Remisser
- Inskrivning från BB dokumentation
- In- och ut mellan BVC
- Var ska jag dokumentera
- 8 månader
- 4 år
- 5 år

Resursplanering -av och ombokningar *utbildning kommer* Väntelista *utbildning kommer* 

## Hitta i systemet

Min översikt

Journalvyn

Barnklinikens journal

Ny journaltabell

Journalreferenser

Patientkortet tolkbehov

Anslutningsöversikten

| 🗘 Journal: 19 550317-2370 Man Valideringspersonvip                                                                                                    |  |  |  |  |  |  |  |  |
|----------------------------------------------------------------------------------------------------|--|--|--|--|--|--|--|--|
| Journal:                                                                                                    |  |  |  |  |  |  |  |  |
| <ul> <li>Enhetens anteckningar</li> <li>Basdata - Min vårdgivare Capio vårdc</li> <li>Basdata - Alla vårdgivare</li> <li>Enhetens gemensamma dokument f</li> <li>Vårdplaner Capio vårdcentral</li> <li>Journaltabeller Capio vårdcentral</li> <li>Blanketter Capio vårdcentral</li> <li>Journalreferenser Capio vårdcentral</li> <li>Regionens vårdenheter</li> <li>Privata vårdgivare</li> <li>Alla vårdgivare</li> </ul> |  |  |  |  |  |  |  |  |

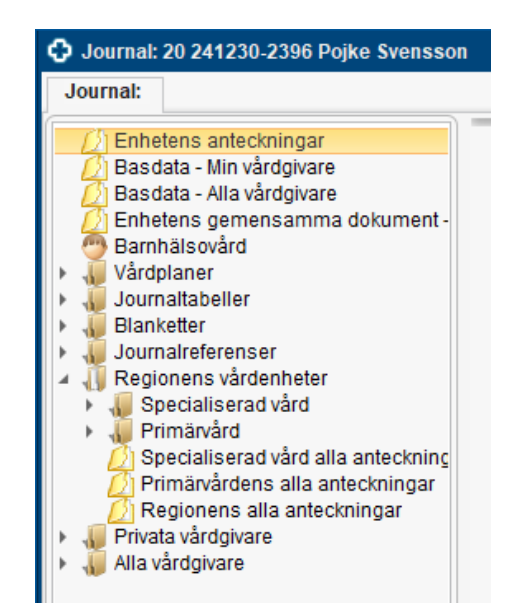

### **Besökslistan**

Besökslistan

Viktigt att tänka på registrera besöket som utförd i Besökslistan framför allt om patienten inte passerar en reception som registrerar. Har receptionen registrerat anlänt måste ni registrera utförd

| Besökslista                                                                                                    |                  |            |                |                         |              |                          |                     |                 |                    |              |                    |                        |                |  |
|----------------------------------------------------------------------------------------------------|------------------|------------|----------------|-------------------------|--------------|--------------------------|---------------------|-----------------|--------------------|--------------|--------------------|------------------------|----------------|--|
| Datum fr.o.m.       2025-03-03 + H       Vårdande enhet       Barnavårdscentral Hudiksvall Din hälsocentral         Datum t.o.m.       2025-04-02 + H       Vårdpersonal       Anne-Britt Papagiannopoulos, Sjuksköterska |                  |            |                |                         |              |                          |                     |                 |                    | Statu        | s 🖉 Bokad 👽 Anlänt | ✓ Pågåei<br>n 🗌 Makule |                |  |
| Bokad tid                                                                                                    | Ankomsttid       | Status     | Personnummer   | Namn                    | Kontakttyp   | Vårdåtgärd               | Bokningsinformation | Vårdande enhet  | Resurs             | Remisstvp    | Legitimationssät   | t                      | Sökorsak       |  |
| 2025-03-12 16:15                                                                                                    |                  | Bok        |                | Föräldragrupp           | Mottagning   | BHV information föräldr  |                     | Barnavårdscentr | Anne-Britt Papagia |              |                    |                        |                |  |
| 2025-03-13 13:00                                                                                                    |                  | Bok        |                | Föräldragrupp           | Mottagning   | BHV information föräldr  |                     | Barnavårdscentr | Anne-Britt Papagia |              |                    |                        |                |  |
|                                                                                                    | 2025-03-13 17:05 | Anlänt 🔹   | 20 241230-2396 | Pojke Svensson          | Administrati | . Vårdtjänst vid skapand |                     | Barnavårdscentr | Anne-Britt Papagia |              |                    | •                      |                |  |
|                                                                                                    | 2025-03-20 14:04 | Anlänt 🔹 🔻 | 20 241015-2397 | Cesar Andersson         | Administrati | . Vårdtjänst vid skapand |                     | Barnavårdscentr | Anne-Britt Papagia | Privat vårdb |                    | • /                    | Amningsproblem |  |
| 2025-03-24 16:30                                                                                                    | 2025-03-24 16:30 | Utförd 🔹   | 20 210830-2387 | Nadja Carlsson          | Mottagning   | BHV kontroll 3 år        |                     | Barnavårdscentr | Anne-Britt Papagia |              |                    | •                      |                |  |
| 2025-03-24 17:00                                                                                                    | 2025-03-24 17:00 | Utförd 🔹   | 20 210830-2387 | Nadja Carlsson          | Mottagning   | BHV kontroll 3 år        |                     | Barnavårdscentr | Anne-Britt Papagia | Privat vårdb |                    | •                      |                |  |
| 2025-03-24 18:15                                                                                                    | 2025-03-24 18:06 | Anlänt 🔹   | 20 180311-2380 | Sigrid Göransson        | Mottagning   | BHV kontroll 5-6 år      |                     | Barnavårdscentr | Anne-Britt Papagia | Privat vårdb |                    | •                      |                |  |
| 2025-03-31 17:00                                                                                                    | 2025-03-31 16:57 | Anlänt 🔹 🔻 | 20 220520-2381 | Akuten test barn flicka | Mottagning   | BHV kontroll 3 år        |                     | Barnavårdscentr | Anne-Britt Papagia | Privat vårdb |                    | •                      |                |  |

### **Patientkortet**

Relevant information dokumenteras i patientkortet

- Reminders sms-påminnelser
- Närstående
- Kommunikation, viktigt när det finns tolkbehov, visas med symbol i patientlisten.
   Viktigt att ange vilken vårdnadshavare som har tolkbehov. Ange även dialekt när sådan finns

| Patientkort: 20 240923-2390 Alfa Johansson |                 |                   |             |  |  |  |  |  |  |  |
|--------------------------------------------|-----------------|-------------------|-------------|--|--|--|--|--|--|--|
| Allmänt Kopplade                           | inaktiva nummer | Övrig information | Patientbild |  |  |  |  |  |  |  |
| Tolkbehov                                  |                 |                   |             |  |  |  |  |  |  |  |
| Språk                                      | Arabiska 🔹      |                   |             |  |  |  |  |  |  |  |
| Kommunikationssätt                         | Talat språk     |                   | •           |  |  |  |  |  |  |  |
| Kommentar                                  |                 |                   |             |  |  |  |  |  |  |  |

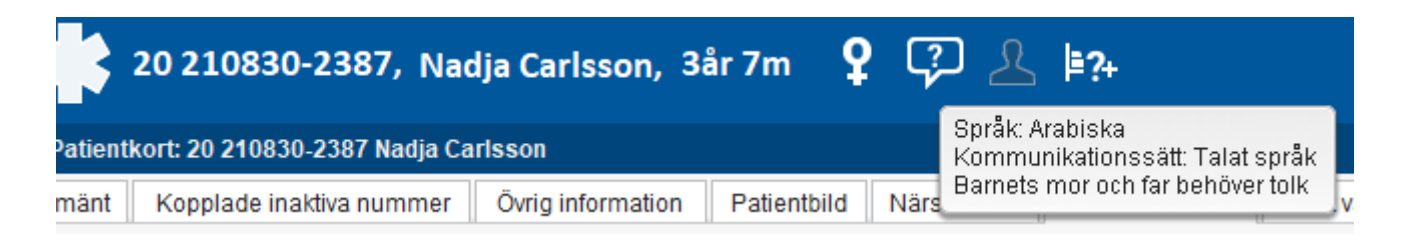

### Vilka barn är inskrivna

Alla barn ska anslutas till anslutningsöversikten

- I meny välj Översikter och sedan Anslutningsöversikten stjärnmarkera för att skapa genväg
- Klassificering Barn- och ungdomars hälsa
- Välj medicinska ansvarig vårdpersonal (dig själv eller kollega)
- Barnet kan bara ha en anslutning så när barnet flyttar mellan BVC-enheter måste avsändande BVC avsluta i sin anslutningsöversikt innan det mottagande BVC kan ansluta barnet till sin BVC-enhet

| 19 550317-2370, <u>Man</u> Valideringspersonvip, 70 år 👩 🖓 🚣 🚥                                                                                                    |           |  |  |  |  |  |  |  |
|----------------------------------------------------------------------------------------------------|-----------|--|--|--|--|--|--|--|
| 🗘 Anslutningsöversikt                                                                                                    | _ 다×      |  |  |  |  |  |  |  |
| Visa översikt för   Vald patient  O Alla patienter  O Vald patienter                                                                                                    |           |  |  |  |  |  |  |  |
| Sokkritena       Medicinskt ansvarig vårdpersonal         Medicinskt ansvarig enhet       Status       Vårdformer       Medicinskt ansvarig vårdpersonal         Vårdande enhet       Pågående       Fr.o.m        Image: Status in the status in the status in | Uppdatera |  |  |  |  |  |  |  |
| Antal: 0 stycken                                                                                                    |           |  |  |  |  |  |  |  |
| Personnummer Namn Medicinskt ansvarig vår Klassificering 📃 Start uppehåll Anledning Team Vårdform Medicinskt ansvarig en Status Startdatum Slutdatum                                                                                                    |           |  |  |  |  |  |  |  |

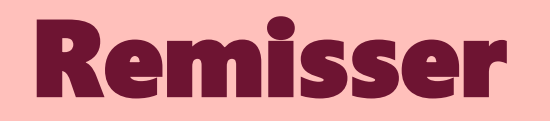

## Skicka remiss

Mottagande enhet:

- EVI
- Ögon
- Öron
- Logoped
- BUS

#### Välj> Filter... <Välj> Barn- och familjehälsa Hudiksvall Nordanstig Barn- och ungdomsmottagning Hudiksvall

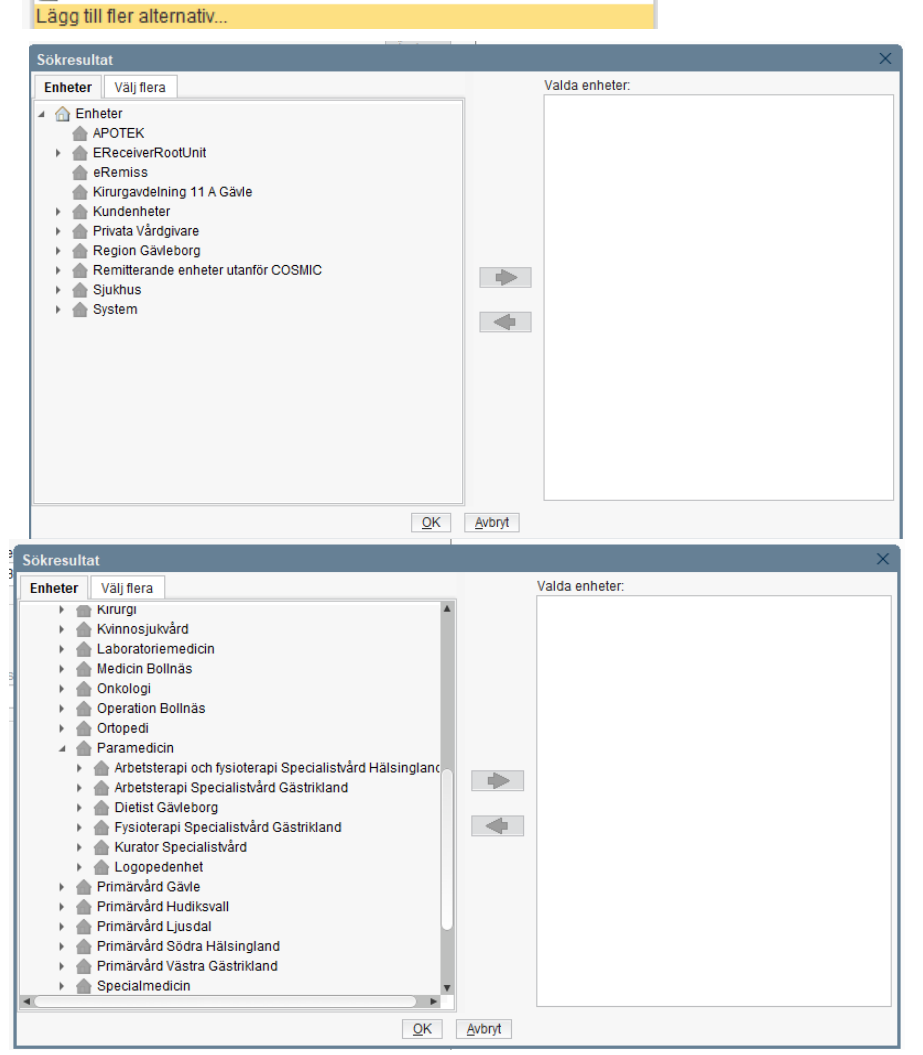

Υ.

## Skicka remiss till öron/ögon/logoped/Bus/EVI

Skicka remiss 🕒 Hälsoärende

✓ Barnhälsovård

Mer 🔻

- Bocka ur hälsoärendet
- Vårdkontakt
- Remissdatum
- Vårdbegäran
- Remissmall
- Förtida samtycke

Barnhälsovården skickar inga konsultremisser

### Skicka remiss till annat BVC

Tänk på att ska hälsoärendet vara aktivt Välj remissmall vårdbegäran primärvård Förtida samtycke

Kort dokumentation "Önskar byta BVC"

| Skicka remiss 👄 Hälsoärende 🛛 🗸 Barnhälsovård 🛛 Mer 🗸                                                                            |                                              |  |  |  |  |
|----------------------------------------------------------------------------------------------------|----------------------------------------------|--|--|--|--|
| Skicka remiss 20 191230-2385 Ofelia Fredriksson                                                                                  |                                              |  |  |  |  |
| Remiss Journal Läkemedelslista Labsvar                                                                                           |                                              |  |  |  |  |
| Kontakt:<br>2025-03-24, Mottagningsbesök, Barnavårdscentral Delsbo Din häls 🔻                                                    | Länkar:                                      |  |  |  |  |
| Remissdatum:<br>2025-03-24 <b>≑</b> ∰                                                                                            |                                              |  |  |  |  |
| Remitterande enhet:                                                                                                    | Remittent:                                   |  |  |  |  |
| 🙆 Barnavårdscentral Hudiksvall Din hälsocentral 🔹 🔻                                                                              | Anne-Britt Papagiannopoulos, Sjuksköterska 🔹 |  |  |  |  |
| Mottagande enhet:<br>A Barnavårdscentral Färila - Los Din hälsocentral<br>Remisstyp:<br>Vårdbegäran ()<br>Konsultationsremiss () | Ändra<br>Remissmall:<br><välj></välj>        |  |  |  |  |

## Utgående remisser

I utgående remisser syns vilka remisser du skickat.

🕛 SVF 🖉 Remissdatum Personnum... Namn Remisstyp Svarsstatus Remissmall Remisstatus kan ses Remisstatus 0 [] 2025-03-24 20 191230-2385 Ofelia Fredriks.. Vårdbegäran 4 Vårdbegäran Primärvård Pågående (Kontaktstatus = Anlänt, Pågående, Utförd)

En digitalt skickad remiss går inte att ångra eller ta bort

### Vem/vilka bevakar inkommande remisser till BVC

Viktigt att det är ett tydligt arbetssätt vem som bevakar inkommande remisser Filtrera för att minska urvalet

För att hantera en remiss måste patienten vara gulmarkerad

| O Inkommande remisser                                                                                                    |                                                                                                    |                                                                                                    |                  |                                                  | _ & X                                                  |
|----------------------------------------------------------------------------------------------------|----------------------------------------------------------------------------------------------------|----------------------------------------------------------------------------------------------------|------------------|--------------------------------------------------|--------------------------------------------------------|
| Visa vy för: O Vald patient   Alla patienter                                                                                                    | Remissdatum fr.o.m: T.o.m:<br>2025-01-15 \$                                                                                                    | Använd filter.<br>(Inget filter)                                                                                        | Uppdatera        | Gruppering:<br>(Ingen)                           | •                                                      |
| Remisstatus:<br>(1) Obedómd, (2) Bedómning pågår, (3) •<br>Kontaktstatus:<br>(Alla)<br>Svarsstatus:<br>(Alla)<br>Visa 🎉                                                                                                    | Visa endast  Akuta  SVF Standardiserat Vårdförlopp  Extensional Standardiserat Vårdförlopp  Extensional Standardise  Uppföljning  Completerande Information  Completerande Information | Spara som filter Ta bort filter Mottagande enhet: (Alta i urval)  Mottagande yrkesroll: (Alta)  Remissmottagare: (Alta) |                  |                                                  |                                                        |
| Image: Constraint of the system     Remissdatum     Personnum     Namn     Remisstyp       2025-02-14     20 240102-2385     Eva Rgs Göran     Vårdbegåran       2025-02-11     20 241015-2397     Cesar Anderss     Vårdbegåran | Bemissmall         Bemisstatus         Sva         Remitterande           Vårdbegåran P         1         0         Barnavårdscentra           vårdbegåran P         1         0         Neonatalvård Hu                                                                                                    | Mottagande enhet Remissmott Medicinsk pr Klassificerin<br>Barnavårdscentral<br>Barnavårdscentral                        | ng Kategori 1 Ka | ategori 2 Ankomstdat<br>2025-02-14<br>2025-02-11 | Registrering           2025-02-14           2025-02-11 |

### **Inkommande remisser**

### Inkommande remisser har status 1 innan den är hanterad och accepterad I remissens flik bedömning skriver du att du tagit emot barnet och erbjuder barnhälsovård

| 1 | 0 | $\square$ | P | Remissdatum | Personnum      | Namn            | Remisstyp       | Remissmall    | Remisstatus | Sva | Remitterande enhet                     | Mottagande enhet  |
|---|---|-----------|---|-------------|----------------|-----------------|-----------------|---------------|-------------|-----|----------------------------------------|-------------------|
|   |   |           |   | 2025-03-24  | 20 211231-2380 | Svea Davidsson  | Vårdbegäran     | Vårdbegäran P | 1           | 0   | Barnavårdscentral Delsbo Din hälsocent | Barnavårdscentral |
|   |   |           |   | 2025-03-24  | 20 191230-2385 | Ofelia Fredriks | Privat vårdbegä | Egen vårdbegä | 4           | 0   |                                        | Barnavårdscentral |

Remisstatus:

- 1 Obedömd
- Bedömning pågår
- Accepterad
- Pågående = Anlänt, öppen, utförd, bokad, utebliven
- 5 Avslutad
- Makulerad
- Avvisad
- Avregistrerad

#### Svarsstatus:

- 🛛 o Inget svar
- 1 Delsvar
- 2 Slutsvar

| Färg på remisstatus 4<br>(pågående) | Kontaktens status     |  |  |
|-------------------------------------|-----------------------|--|--|
| 4                                   | Anlänt, Öppen, Utförd |  |  |
| 4                                   | Bokad                 |  |  |
| 4                                   | Planerade             |  |  |
| 4                                   | Utebliven             |  |  |

## **Remiss från neonatal**

- Hantera och acceptera remissen från neonatal
- Anslut barnet i anslutningsöversikten
- Välj att avsluta remissen och skicka slutasvar
- Skriv en bedömning
- Skapa en privat vårdbegäran

### Avsluta remiss/vårdbegäran och vårdåtagande

Avsluta ett vårdåtagande bara när barnet byter BVC, flyttar till en annan region eller börjar i förskoleklass.

| O Hantera inkommande remisser 20 241230-2396 Pojke Svensson                                                                                                    | _ D>                                                                                                    |
|----------------------------------------------------------------------------------------------------|----------------------------------------------------------------------------------------------------|
| Vårdbegäran Bedömning Journal Läkemedelslista Labsvar                                                                                                    | Svar                                                                                                    |
| Remissdatum       2025-03-11         Kontakt       2025-03-11, Mottagningsbesök, Barnavårdscentral Hofors Din hälsocentral, Olli Forslund, Sjuksköterska, Primarvård Vas-         Remiss till       Barnavårdscentral Hudiksvall Din hälsocentral         Remiss från       Olli Forslund, Sjuksköterska, Barnavårdscentral Hofors Din hälsocentral         Remissmall       Vårdbegäran Primärvård         Förtida samtycke till<br>sammanhållen<br>journatföring       Ja, patienten har fått information och samtycker | O Delsvar Stutsvar       ✓ Avsluta remiss och vårdåtagande         Svarsdatum       Orsak.         2025-04-03 €       IH alsoansvar tas över av annat BVC         Besvarande personalt       Mane-Britt Papagiannopoulos, Sjuksköterska         Anne-Britt Papagiannopoulos, Sjuksköterska       ✓         Svarsmalt:       Länkar:                                                                                                    |
|                                                                                                    | Bedömning*     Byter BVC.       Planering     Diagnos       Åtgård     Orrig information       Mediabilaga     Image: Control of the second second se |

### Avsluta remiss/egen vårdbegäran

Egen vårdbegäran - inget slutsvar skickas utan vårdbegäran avslutas och orsak anges

| nga föreslagna Hälsoi | arenden Mer 🔻                                 |                                                                                                    |                    |
|-----------------------|-----------------------------------------------|----------------------------------------------------------------------------------------------------|--------------------|
| 🔁 Hantera inkommar    | nde remisser 20 240923-2390 Alfa Johansson    |                                                                                                    |                    |
| Privat vårdbegäran    | Journal Läkemedelslista Labsvar               |                                                                                                    | Bedömning          |
|                       |                                               | 3 💽                                                                                                    | Vårdåtagande:      |
| Remissdatum           | 2025-04-22                                    |                                                                                                    | Presenterar 0 hedi |
| Remiss till           | Barnavardscentral Hudiksvall Din halsocentral |                                                                                                    |                    |
|                       |                                               | Avsluta remiss         Vill du avsluta remissen och stänga vårdåtagandet?         Avslutsdatum:       Orsak:         2025-04-22 •       Halsoansvar tas över av annat         Ja       Nej | BVC V              |
|                       | Vidarebefordra Avregistrera                   | Makulera Skriv ut Om <u>r</u> ikta Rediger <u>a</u> Avsluta                                                                                                    |                    |

## Remissvar

Kan ses i:

Patientens svarslista

Min översikt

Patientöversikten

| Patientens       | svarslista 20 231 | 007-2398 Tomas Andersson             |                                    |                          |                                                        | רם – אם – אם – אם – אם – אם – אם – אם –                                                                                             |
|------------------|-------------------|--------------------------------------|------------------------------------|--------------------------|--------------------------------------------------------|----------------------------------------------------------------------------------------------------|
|                  |                   |                                      |                                    |                          | 5 A 🔨                                                  |                                                                                                    |
| Vyn är filtrerad | Visa filtrerings  | alternativ                           |                                    |                          | Remissdatum                                            | 2025-05-06                                                                                                    |
|                  |                   |                                      |                                    |                          | Kontakt                                                | 2025-05-06, Kontakt - skriftlig, Barnavårdscentral Hudiksvall Din hälsocentral, Anne-Britt Papagiannopoulos, Sjuksköterska, Primärv |
|                  |                   |                                      |                                    |                          | Remiss till                                            | Storvik Din hälsocentral                                                                                                    |
| Svarsdatum       | Svarstyp          | Vidimerad av                         | Registrerad av                     | Besvarad av              | Remiss från                                            | Anne-Britt Papagiannopoulos, Sjuksköterska, Barnavårdscentral Hudiksvall Din hälsocentral                                           |
| 2025-05-06 Re    | miss från Barna   | vårdscentral Hudiksvall Din hälsocen | tral Till Storvik Din hälsocentral |                          | Remissmall                                             | Vårdbegäran Primärvård                                                                                                    |
| 2025-05-06       | Slutsvar          |                                      |                                    | Oili Forslund, Sjukskote | Förtida samtycke till<br>sammanhållen<br>journalföring | Ja, patienten har fått information och samtycker                                                                                    |
|                  |                   |                                      |                                    |                          |                                                        | A V                                                                                                    |
|                  |                   |                                      |                                    |                          |                                                        |                                                                                                    |
|                  |                   |                                      |                                    |                          | Svarsdatum                                             | 2025-05-06                                                                                                    |
|                  |                   |                                      |                                    |                          | Besvarad av                                            | Oili Forslund, Sjuksköterska, Storvik Din hälsocentral                                                                              |
|                  |                   |                                      |                                    |                          | Svarstyp                                               | Slutsvar                                                                                                    |
|                  |                   |                                      |                                    |                          | Bedömning*                                             | Allt väl med detta barn                                                                                                    |
|                  |                   |                                      |                                    |                          |                                                        |                                                                                                    |

### Skriva ut BHV-journal

Välj Skriv ut barnhälsovårdsjournal från Meny En journalreferens skapas

🚛 Privata vårdgivare Alla vårdgivare

|                              |                           |                  | Journal: 20 211231-23                                                                                                    | 80 Svea Davidsso                                                       |
|------------------------------|---------------------------|------------------|----------------------------------------------------------------------------------------------------|------------------------------------------------------------------------|
| Skriv ut Barnh               | älsovårdsjournal          | ×                | Journal:                                                                                                    |                                                                        |
| Utskriftstyp*                | <välj></välj>             | •                | 💋 Enhetens antecknir                                                                                                    | ngar                                                                   |
| Kommentar till               | journalreferens*          |                  | Basdata - Min várdo<br>Basdata - Alla várdo                                                                                                    | jivare<br>givare                                                       |
| Barnavårdcen<br>Centralgatan | tralen Västra<br>7 Kalmar |                  | <ul> <li>Ennetens gemensa</li> <li>Barnhälsovård</li> <li>Vårdplaner</li> <li>Journaltabeller</li> <li>Blanketter</li> <li>Journalreferenser</li> <li>Enhetens journa</li> <li>Enhetens journa</li> <li>Min vårdgivares</li> </ul> | Inna dokument -<br>Ireferenser<br>Ireferenser BoS<br>journalreferenser |
|                              | Skriv u                   | t <u>A</u> vbryt | <ul> <li>Min vårdgivares</li> <li>Alla vårdgivares</li> <li>Alla vårdgivares</li> <li>Alla vårdgivares</li> <li>Regionens vårdent</li> </ul>                                                                                       | ournalreferenser<br>journalreferenser<br>journalreferenser<br>neter    |
|                              |                           |                  | <ul> <li>Specialiserad va</li> <li>Primärvård</li> <li>Specialiserad vå</li> <li>Primärvårdens a</li> <li>Regionens alla a</li> </ul>                                                                                              | ro<br>Ird alla anteckning<br>Illa anteckningar<br>anteckningar         |

| Journalutskrift till annan vårdgivare | 2025-05-0611:35                        |
|---------------------------------------|----------------------------------------|
| Anna Söderlund, Samordnare sak        | Barnavårdscentral Hudiksvall Din hälso |
| Referens                              |                                        |
| Barnavårdcentralen Västra             |                                        |
| Centralgatan 7 Kalmar                 |                                        |

# Vårddokumentation Barnhälsovård

# Vårddokumentation

### Vårddokumentation består av flera verktyg i Cosmic -Rätt information på rätt plats

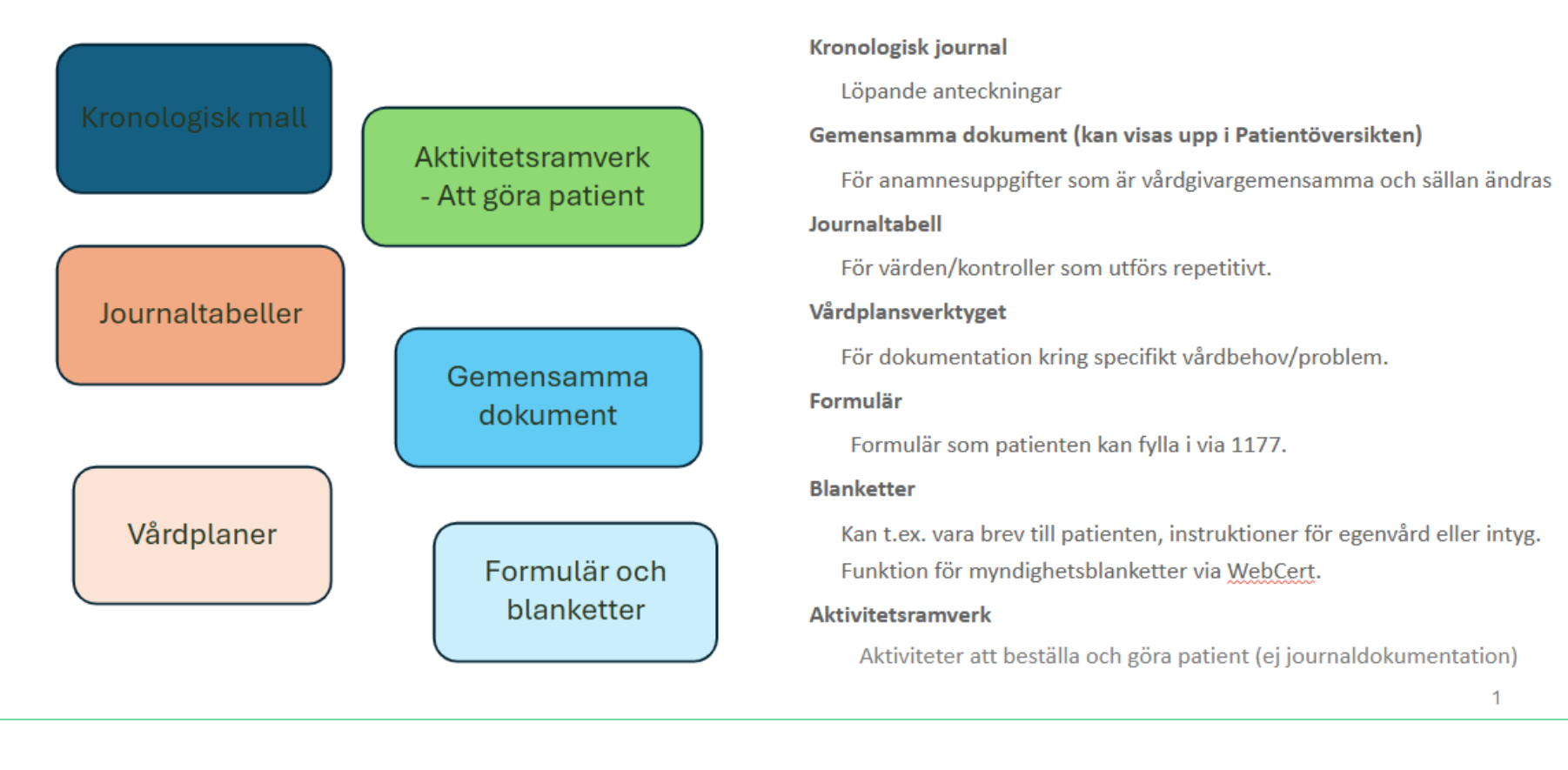

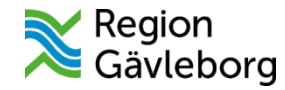

### Våldsutsatthet

Våld i nära relation ska läsas som:

- Har vårdnadshavare 1 och/eller 2 tillfrågats om våldsutsatthet.
- Vid misstanke, om våldsutsatthet, ska svarsalternativet Ja klickas i.

Vid våld i nära relation eller misstanke om våldsutsatthet ska Orosanmälan barn som riskera att fara illa göras

Komponenten Våldsutsatthet speglas inte till 1177 journal, därav ska våldsutsatthet inte dokumenteras någon annanstans än under komponenten våldsutsatthet.

Sökordet Våld utanför nära relation dokumenteras inte i barnhälsovårdsjournalen. Är sällan relevant inom Barnhälsovården.

Se även rutin BarnSäkert för dokumentation om våld

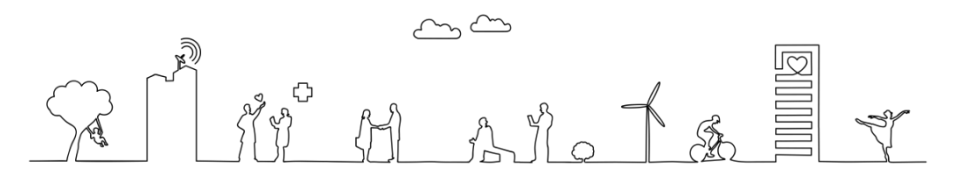

### Hälsobesök/hembesök nyfödd

### Anamnes

Om behov finns att dokumentera något utöver det som finns i den åldersrelaterade delen i BHV-mallen väljs anamnes i vänsterkanten och markera den runda pricken

Administrativ information

Under Aktuellt dokumenteras information från:

- annan vårdgivare t. ex. BB/förlossning/neo/annan region
- vårdnadshavarna

För nyfödd dokumenteras följande i Aktuellt:

- kort sammanfattning av barnrapporten från BB/neo
- uppgifter från FV2
- utförd OAE höger/vänster
- övriga anamnesuppgifter från VH

För nyfödd dokumenteras följande i tabell:

- födelsevikt/längd/huvudomfång
- graviditets längd
- biologiska föräldrars längd

| ΟN | y anteckning 20 240811-2387 Akuten test barn flicka 1-12 |                                   |
|----|----------------------------------------------------------|-----------------------------------|
| м  | all 🕡                                                    | Anamnes 🕙 🔋 🗊                     |
| В  | esöksanteckning, barnhälsovård 👻                         | ● Rensa                           |
| •  | Allmänna uppgifter                                       |                                   |
| •  | Vårdkontaktsuppgifter                                    | Aktuellt                          |
|    | <ul> <li>Kontakttyp</li> </ul>                           |                                   |
|    | Vårdkontaktsorsak barnhälsovård                          |                                   |
|    | Komplettering barnhälsovårdsbesök                        | n                                 |
|    | Minderåriga barn som närstående                          | Familyesituation                  |
| •  | Våldsutsatthet                                           | Första barn till vårdnadshavare 1 |
|    | Levnadsvanor                                             | 🔿 Ja 🔿 Nej                        |
|    | Anamnes                                                  |                                   |
| •  | Bedömning                                                | Första barn till vårdnadshavare 2 |
|    | Mål                                                      |                                   |
|    | Åtgärder                                                 |                                   |
|    | Omvårdnadsåtgärder                                       |                                   |
| •  | Planering                                                |                                   |
| •  | Resultat                                                 |                                   |
|    | Diagnos och åtgärdskod                                   |                                   |

#### Barnets födelseuppgifter dokumenteras i tabell

Vid efterregistrering av tillväxtuppgifter används journaltabell tillväxtkurva.

#### Besöksanteckning Barnhälsovård

### Tillväxt Kroppslängd Längd cm Kroppsvikt Vikt Kläder

Tabell tillväxtkurva

#### Kliniska parametrar

| Kliniska Parametrar |  | Mina enheter 🕀 🖶 🚥 |
|---------------------|--|--------------------|
| Parameter Värde     |  | Datum              |
| Andningsfrekvens    |  |                    |
| SpO2 (pox)          |  |                    |
| Blodtryck           |  |                    |
| Puls                |  |                    |
| ACVPU               |  |                    |
| Kroppstemperatur    |  |                    |
| Smärta (NRS) Vila   |  |                    |
| Kroppsvikt          |  |                    |
| Längd               |  |                    |
| BMI                 |  |                    |
|                     |  |                    |

| Huvu | domfång |  |
|------|---------|--|
|      |         |  |

Kommentar

cm

### Anamnes

### Familjesituation

Barnets familjesituation dokumenteras samt om barnet är första barn till vårdnadshavare

### Tidigare bedömningar och vårdåtgärder

Kort sammanfattning av tidigare bedömningar och vårdåtgärder som är av viktigt att veta för barnhälsovården

### Hereditet

### Ärftlighet som förekommer i släkten

### Risk för tuberkulos

Risk för tuberkulos

🔾 Ja 🔵 Nej

#### Markera ja eller nej

Hjälptext: Barn i riskgrupp för tuberkulos definieras som barn till föräldrar från länder med ökad förekomst av tuberkulos (>40 fall/100 000 invånare och år). Även andra individuella faktorer kan utgöra risk för tuberkulos.

### **Barnhälsovård information**

Nationella barnhälsovårdsprogrammet, barnavårdscentral, nationella vaccinationsprogrammet, jämställt föräldraskap. Är sökord som återkommer vid varje besök och används vid behov

Nationella vaccinationsprogrammet 🕙 🗓 🛈 Information given Rensa

Information given
Kommentar
Föräldrarna önska mer information om vaccinationsprogrammet. Lämna skrift från FoHm

Information given ska läsas som *samtal om* Skriv kommentar vid behov

### **Nutrition**

Amning är data till Socialstyrelsen och BHVQ och dokumenteras vid 1 vecka, 2, 4, 6, 8 och 12 månader

Första mål annan kost (annat än bröstmjölk) ska dokumenteras här:

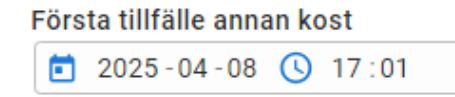

I modulen nutrition dokumenteras vad barnet har ätit **de senaste 7 dagarna** Fyll endast i de tre fasta valen, sökorden: Bröstmjölk, pyttesmå smakprov och annan kost Vad barnet äter skrivs i kommentarsfält

| Enbart ammad                         | Övervägande ammad*                    | Delvis ammad                          | Ej ammad                              |
|--------------------------------------|---------------------------------------|---------------------------------------|---------------------------------------|
| Nutrition                            | Bröstmjölk                            | Bröstmjölk                            | Bröstmjölk                            |
|                                      | 💽 Ja 🔵 Nej 🔵 Vet ej 🛛 Rensa           | 💿 Ja 🔵 Nej 🔵 Vet ej 🛛 Rensa           | 🔵 Ja 💿 Nej 🔵 Vet ej 🛛 Rensa           |
| Bröstmjölk                           | Ja                                    | Ja                                    | Nej                                   |
| ● Ja 🔵 Nej 🔵 Vet ej 🛛 Rensa          |                                       |                                       |                                       |
| Ja                                   | Pyttesmå smakportioner                | Pyttesmå smakportioner                | Pyttesmå smakportioner                |
|                                      | 🔵 Ja 🔵 Nej 🔵 Vet ej                   | 🔵 Ja 🔵 Nej 🔵 Vet ej                   | 🔵 Ja 🔵 Nej 🔵 Vet ej                   |
| Pyttesmå smakportioner               |                                       |                                       |                                       |
| 🔿 Ja 🔿 Nej 🔿 Vet ej                  | Annan kost 🕙 🕕 🕕                      | Annan kost 🕙 빈 🛈                      | Annan kost 🕙 🕖 🛈                      |
|                                      | Nej Vet ej 🗸 1-2 mål 3 eller fler mål | Nej Vet ej 1-2 mål 🗸 3 eller fler mål | Nej Vet ej 1-2 mål 🗸 3 eller fler mål |
| Annan kost                           | Kommentar                             | Kommentar                             | Kommentar                             |
| ✓Nej Vet ej 1-2 mål 3 eller fler mål | Smakar av familjens mat               | Bröstmjölksersättning                 | Komjölksfribröstmjölksersättning      |

# Hembesök/hälsobesök 8 månader

### Hembesök 8 månader

Kontakttyp - Hembesök ordinärt boende Dokumentera på relevanta sökord Följ Rikshandboken ang. syn och hörsel

"Checklista hälsosamtal 8 månader" finns på BHV-enhetens sida på samverkanswebben

| n, BHV                        |  |
|-------------------------------|--|
| ) Information given           |  |
| ommentar                      |  |
| lormal syn för åldern         |  |
|                               |  |
| irsel, BHV 🕙 🕕 🛈              |  |
| ) Information given           |  |
| ommentar                      |  |
| örsel anamnes utan anmärkning |  |

# Hälsobesök 4 år

### Syn återfinns under somatiskt status

Viktigt att dokumentera både normalfynd/avvikande samt numeriskt värde

Synprövning höger öga, kontroll 🕓 🏳 🕕 🛈

Normalfynd Oxvvikande Rensa

Kliniskt fynd som bedöms normalt, utifrån exempelvis ålder

Synprövning vänster öga, kontroll

Normalfynd O Avvikande Rensa

Kliniskt fynd som bedöms normalt, utifrån exempelvis ålder

#### Synskärpa, höger

1,0

Kommentar

#### Synskärpa, vänster

1,0

Kommentar

## Hörsel återfinns under somatiskt status

#### Viktigt att dokumentera normalfynd/avvikande

Hörsel höger öra, kontroll Normalfynd O Avvikande Hörsel vänster öra, kontroll Normalfynd Oxvikande Frekvens 500Hz ○ 25 dB ○ 30 dB ○ 35 dB ○ 40 dB ○ 50 dB ○ 60 dB ○ Ingen reaktion Frekvens 1000Hz ○ 25 dB ○ 30 dB ○ 35 dB ○ 40 dB ○ 50 dB ○ 60 dB ○ Ingen reaktion Frekvens 2000Hz ○ 25 dB ○ 30 dB ○ 35 dB ○ 40 dB ○ 50 dB ○ 60 dB ○ Ingen reaktion Frekvens 4000Hz ○ 25 dB ○ 30 dB ○ 35 dB ○ 40 dB ○ 50 dB ○ 60 dB ○ Ingen reaktion Frekvens 6000Hz ○ 25 dB ○ 30 dB ○ 35 dB ○ 40 dB ○ 50 dB ○ 60 dB ○ Ingen reaktion

# Syn- och hörselprövning vid annan ålder

Välj komplettering - somatiskt status för synprövning och hörsel

Synskärpan eller avvikande värdet i dB skrivs i kommentarsfält.

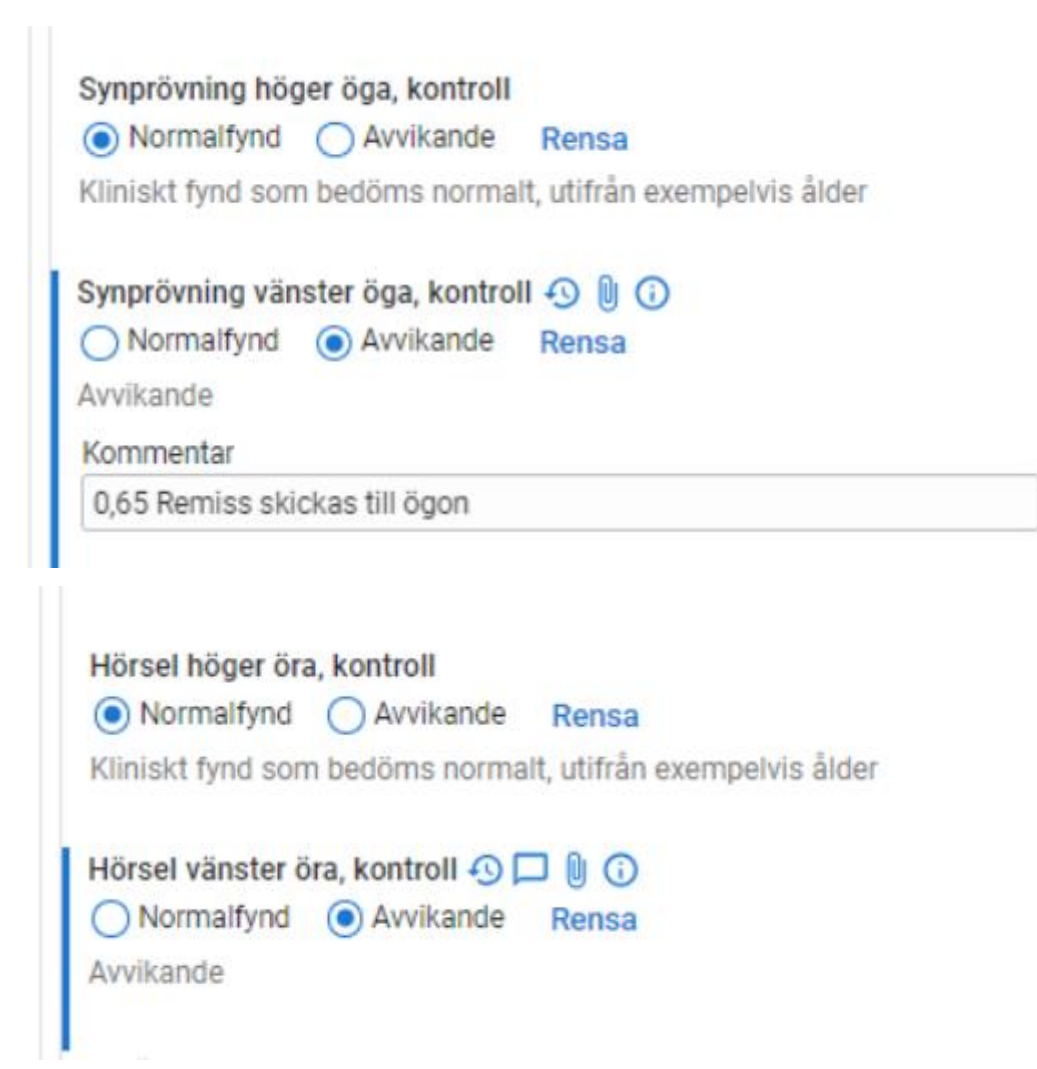

### Hälsobesök extra

Välj hälsobesök extra. Klicka fram kommentarsfält och skriv anledningen till besöket välj därefter komplettering barnhälsovårdsbesök för dokumentation på sökord relevanta för besöket.

Hälsobesök extra

Hälsobesök 🕙 🏳 빈 🛈

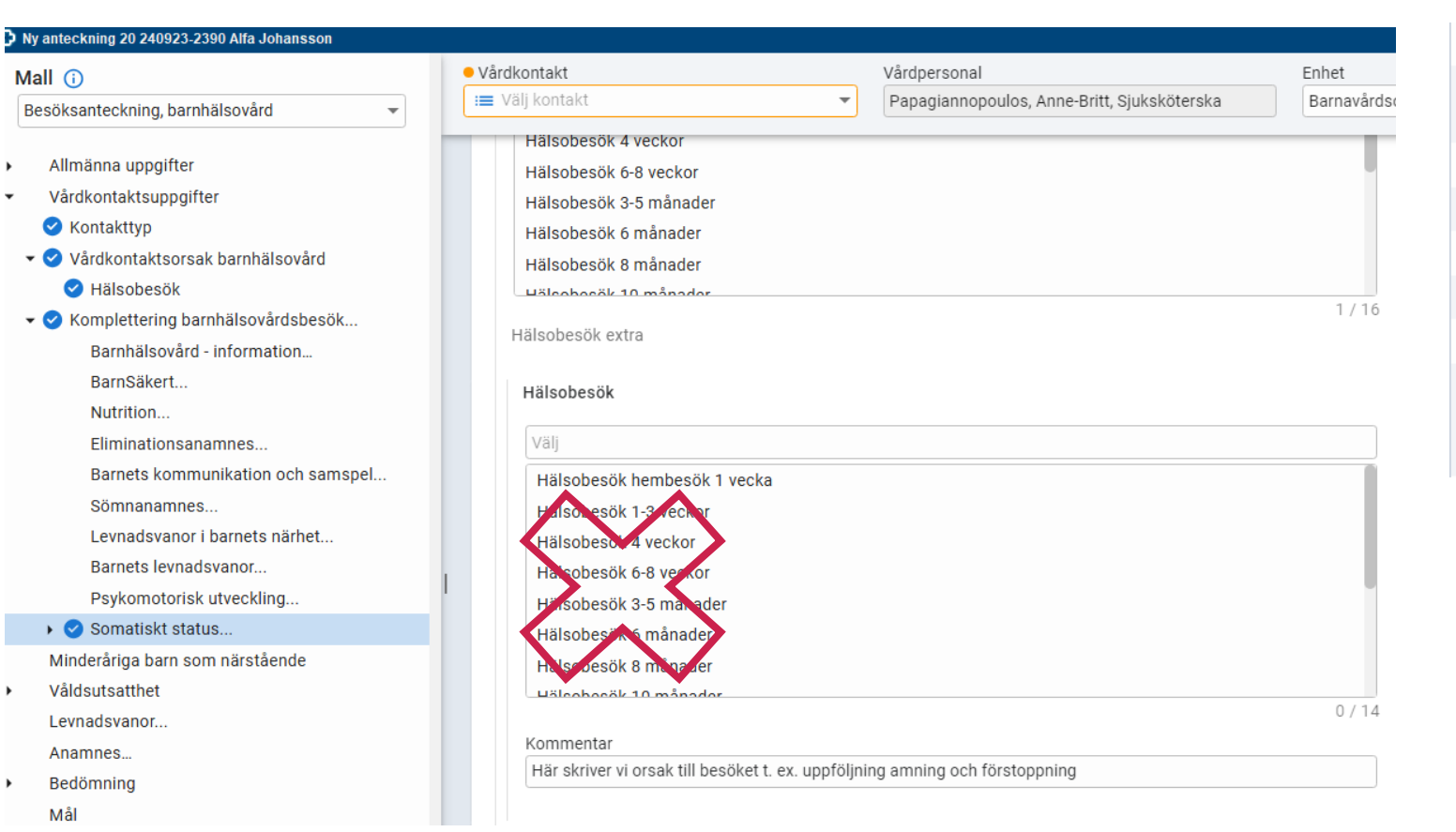

| Allmänna uppgifter     |                                                       |
|------------------------|-------------------------------------------------------|
| Närvarande, barnhälsov | Vårdnadshavare 1<br>Vårdnadshavare 2                  |
| Vårdkontaktsuppgifter  |                                                       |
| Kontakttyp             | Mottagningsbesök                                      |
| Vårdkontaktsorsak bar  | Hälsobesök extra                                      |
| Komplettering barnhäls |                                                       |
| Nutrition              |                                                       |
| Amningsproblem         | Ja<br>Får nu ett bra tag på bröstet<br>och blir nöjd. |

## Hälsobesök extra tillväxt

Välj hälsobesök extra. Klicka fram kommentarsfält och skriv anledningen till besöket välj därefter komplettering barnhälsovårdsbesök för dokumentation på sökord relevanta för besöket.

Välj tabell tillväxt och dokumentera

Åtgärdskoda hälsobesöket som vanligt.

| valj                                                                                                    |      |
|----------------------------------------------------------------------------------------------------|------|
| Halsobesok 12 Halladel                                                                                                    |      |
| Hälsobesök 18 månader                                                                                                    |      |
| Hälsobesök 2,5 år                                                                                                    |      |
| Hälsobesök 3 år                                                                                                    |      |
| Hälsobesök 4 år                                                                                                    |      |
| Hälsobesök 5 år                                                                                                    |      |
| Hälsobesök extra                                                                                                    |      |
| Hälsobesök hembesök extra                                                                                                    |      |
|                                                                                                    |      |
| tälsobesök                                                                                                    |      |
| <b>lälsobesök</b><br>Välj                                                                                                    |      |
| l <b>älsobesök</b><br>Välj<br>Hälsobesök 3-5 månader                                                                                                    |      |
| l <b>älsobesök</b><br>Välj<br>Hälsobesök 3-5 månader<br>Hälsobesök 6 månader                                                                                                    |      |
| l <b>älsobesök</b><br>Välj<br>Hälsobesök 3-5 månader<br>Hälsobesök 6 månader<br>Hälsobesök 8 månader                                                                                    |      |
| l <b>älsobesök</b><br>Välj<br>Hälsobesök 3-5 månader<br>Hälsobesök 6 månader<br>Hälsobesök 8 månader<br>Hälsobesök 10 månader                                                           |      |
| Tälsobesök<br>Välj<br>Hälsobesök 3-5 månader<br>Hälsobesök 6 månader<br>Hälsobesök 10 månader<br>Hälsobesök 12 månader                                                                  |      |
| lälsobesök<br>Välj<br>Hälsobesök 3-5 månader<br>Hälsobesök 6 månader<br>Hälsobesök 10 månader<br>Hälsobesök 12 månader<br>Hälsobesök 12 månader                                         |      |
| Tälsobesök<br>Välj<br>Hälsobesök 3-5 månader<br>Hälsobesök 6 månader<br>Hälsobesök 8 månader<br>Hälsobesök 10 månader<br>Hälsobesök 12 månader<br>Hälsobesök 2,5 år                     |      |
| Tälsobesök<br>Välj<br>Hälsobesök 3-5 månader<br>Hälsobesök 6 månader<br>Hälsobesök 10 månader<br>Hälsobesök 12 månader<br>Hälsobesök 18 månader<br>Hälsobesök 2,5 år<br>Hälsobesök 3 år | 0.(1 |
| tälsobesök<br>Välj<br>Hälsobesök 3-5 månader<br>Hälsobesök 6 månader<br>Hälsobesök 8 månader<br>Hälsobesök 10 månader<br>Hälsobesök 12 månader<br>Hälsobesök 2,5 år<br>Hälsobesök 3 år  | 0/1  |

### Hälsobesök extra påskyndad vaccination

Välj hälsobesök extra. Klicka fram kommentarsfält och skriv anledningen till besöket välj därefter komplettering barnhälsovårdsbesök för dokumentation på sökord relevanta för besöket.

Dokumentera vaccinationen i MittVaccin Åtgärdskoda hälsobesöket som vanligt AV119

#### Välj Tarsobesok 12 manader Hälsobesök 18 månader Hälsobesök 2,5 år Hälsobesök 3 år Hälsobesök 4 år Hälsobesök 5 år Hälsobesök extra 1/16

| Välj                   |       |
|------------------------|-------|
| Hälsobesök 3-5 månader |       |
| Hälsobesök 6 månader   |       |
| Hälsobesök 8 månader   |       |
| Hälsobesök 10 månader  |       |
| Hälsobesök 12 månader  |       |
| Hälsobesök 18 månader  |       |
| Hälsobesök 2,5 år      |       |
| Hälsobesök 3 år        |       |
|                        | 0 / 1 |
| Kommentar              |       |
| Påskyndad vaccination  |       |

O ... Rensa

Vårdkontaktsorsak barnhälsovård

# Hälsobesök 5 år

### Hälsobesök 5 år

Dokumentera relevant information för besöket enligt BHV-enhetens rutin

Fyll i åtgärder utskrivning och om journalkopior

Dokumentera Hälsoanamnes till Elevhälsans medicinska insats

1/8

Kompletterande vaccinationsprogram Ja innebär att komplettering behöver göras av EMI ange

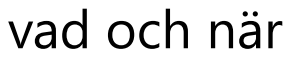

Kompletterande vaccinationsprogram (ja/nej)

| Å | tgärder                                             |
|---|-----------------------------------------------------|
|   | Åtgärd för alla (ljusgrönt spår)                    |
|   | ✓Utskrivning Bokning enligt program Råd om egenvård |
| I | Åtgärd för alla vid behov (mellangrönt spår) 🕙 🔋 🛈  |
| I | Välj                                                |
| I | Särskild vägledning och stöd                        |
| L | Läkemedelsordination                                |
|   | Konsultation                                        |
|   | Samverkan                                           |
| L | ✓ Utlämnande av journalkopior                       |
|   | Intyg                                               |
|   | Uppföljning                                         |
| Т | Rokning extre becök                                 |
|   | Kommentar                                           |
|   | Till EMI                                            |

Hälsoanamnes till Elevhälsans medicinska insatser (EMI)...

# Åtgärder

De åtgärder som genomförs dokumenteras utifrån det 3 delade BHV-programmet. T. ex. råd om egenvård **Remisser är data som ska till BHVQ**.

| Åtgärder                                               |     |
|--------------------------------------------------------|-----|
| Åtgärd för alla (liusgrönt spår)                       |     |
| Utskrivning Bokning enligt program                     |     |
|                                                        |     |
| Miukgörande salva för torr hud. NaCl för kladdig navel |     |
| Åtaärd för alla vid hahav (mallangrönt anår)           |     |
| Algard for and vid benov (menangront spar)             |     |
| Välj                                                   |     |
| Särskild vägledning och stöd                           |     |
| Läkemedelsordination                                   |     |
| Konsultation                                           |     |
| Samverkan                                              |     |
| Utlämnande av journalkopior                            |     |
| Intyg                                                  |     |
| Uppföljning                                            |     |
| Rokning ovtra booök                                    |     |
| Åtgärd för alla vid behov (mörkgrönt spår)             | / 8 |
| Váli                                                   |     |
|                                                        |     |
| Anmälan läkemedelsverket                               |     |
| Remiss till barnläkare                                 |     |
| Remiss till BHV-psykolog                               |     |
| Remiss till logoped                                    |     |
| Remiss till ortoptist/ögonklinik                       |     |
| Remiss till audiolog/hörselklinik                      |     |
| Remiss till fysioterapeut                              |     |
| Domiss till distist                                    |     |

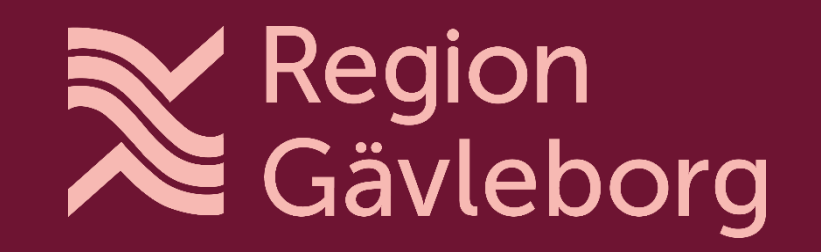